#### 1. Go to : https://www.weebly.com/

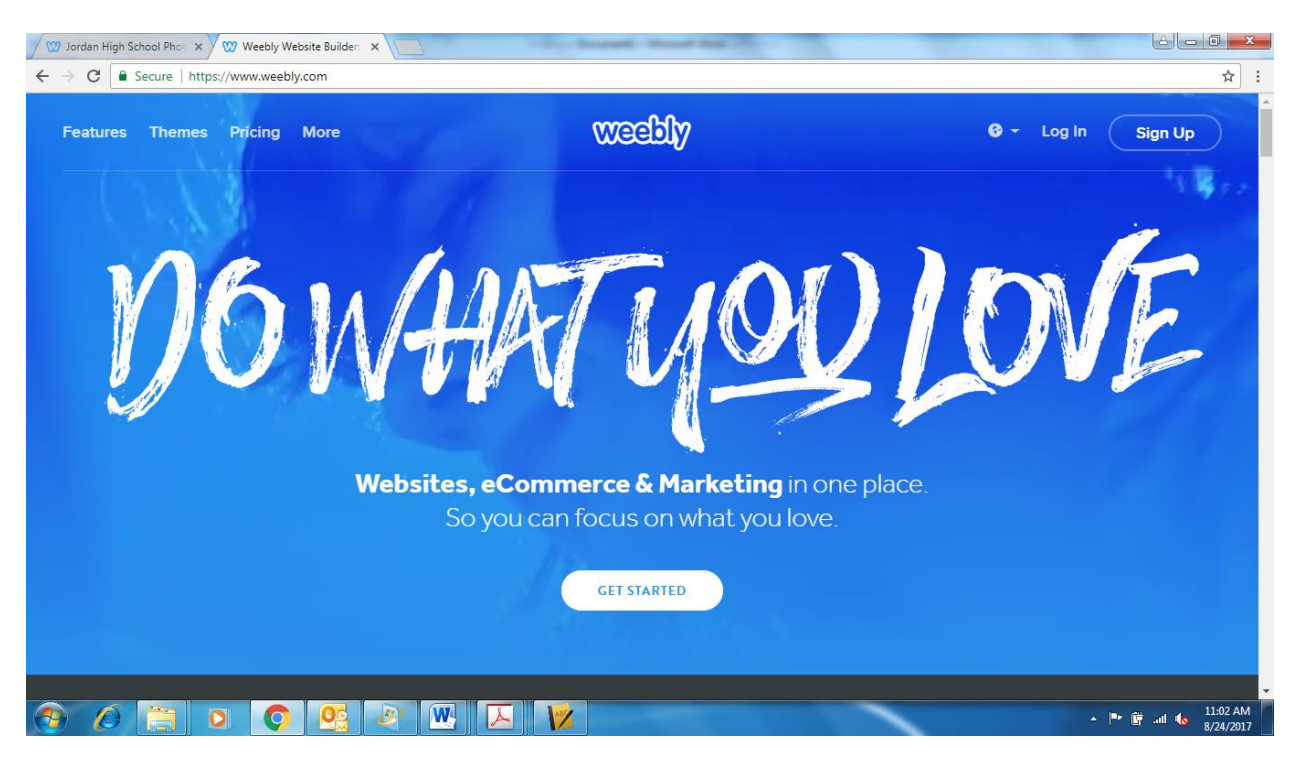

2. In the upper right hand corner select Sign Up and Fill out Your Name, Email Address and create a password you will remember

| 🖉 💯 Jordan High School Phot 🗙 🥨 Weebly W | Vebsite Builder | ×        | - Roy Rowsell, Marriel Red (7)                                                |        |                      |
|------------------------------------------|-----------------|----------|-------------------------------------------------------------------------------|--------|----------------------|
| ← → C   Secure   https://www.week        | oly.com/#sign   | up       |                                                                               |        | ┦☆ :                 |
| Features Themes Pricing                  |                 | ×        | weebly<br>Sign Up                                                             | Log In | 🛛 👻 Log In 🕢 Sign Up |
| N6                                       |                 | Full Nam | f Sign Up G+ Sign Up or use your email                                        |        | OVE                  |
|                                          | Ű               | Email Ac | ldress<br>d                                                                   |        |                      |
|                                          |                 |          | By signing up, you agree to our <b>Terms of Service</b> and <b>Privacy</b> Po | olicy  |                      |
|                                          |                 |          | Sign Up                                                                       |        |                      |
|                                          |                 |          | Already have an account? Log in                                               |        |                      |
|                                          |                 |          |                                                                               |        |                      |
|                                          |                 |          |                                                                               |        |                      |
|                                          |                 | 27 W     |                                                                               | -      | 🔺 🏴 🛱ii 🌜 11:04 AM 🛛 |

### 3. If the following screen appears select NOT NOW

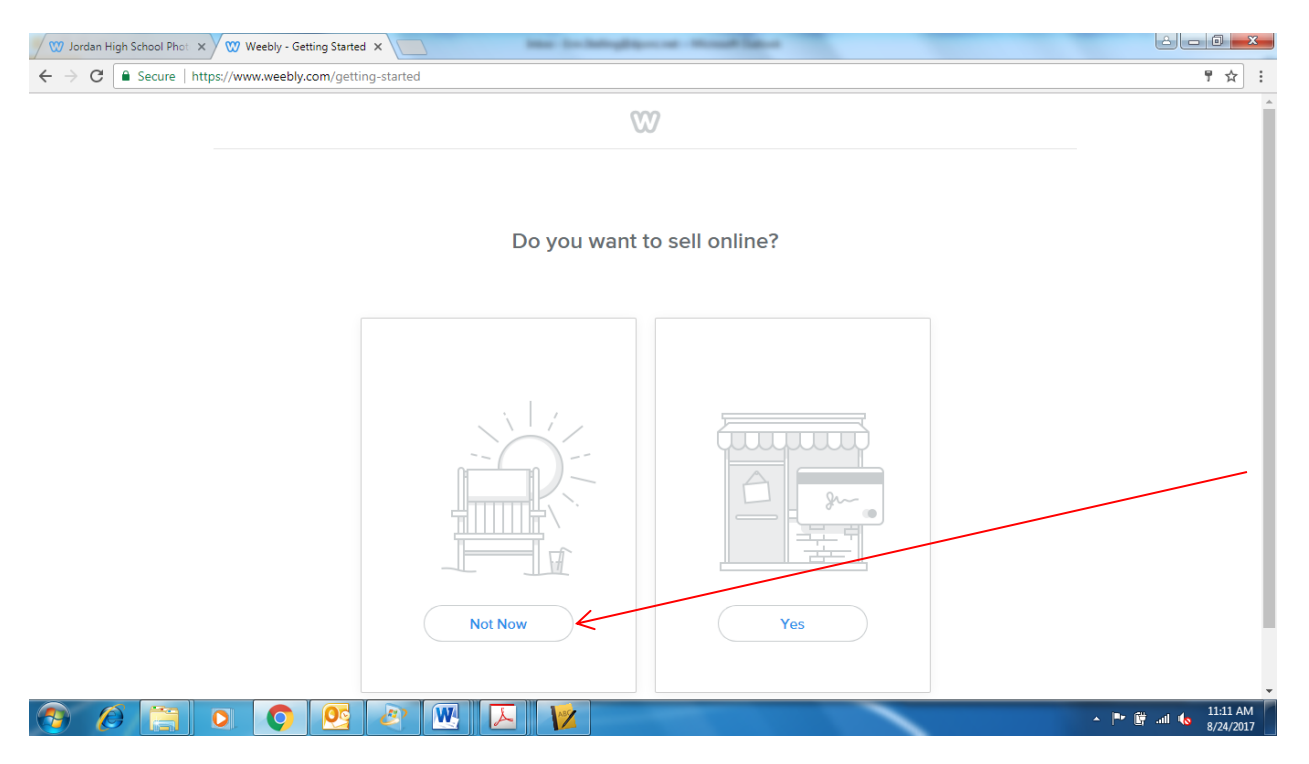

# 4. Choose the BLOG option

| 🖉 Jordan High School Phot 🗴 🥨 Weebly - Create a free w 🗴 🔽                                                                                                    |                            |
|----------------------------------------------------------------------------------------------------|----------------------------|
| ← → C • Secure   https://www.weebly.com/onboarding                                                                                                    | ☆ :                        |
| Select a Theme                                                                                                    |                            |
|                                                                                                    |                            |
| BUSINESS PORTFOLIO PERSONAL EVENT BLOG OTHER                                                                                                    |                            |
| Karas Rail a van van van van van van van van van v                                                                                                    |                            |
| Spellbinding mythical short stories The Spellbinding mythical short stories The Spellbinding mythical stories The Spellbinding mythical stories The Spellbinding mythical stories The Spellbinding mythical stories The Spellbinding mythical stories The Spellbinding mythical stories The Spellbinding mythical stories The Spellbinding mythical stories The Spellbinding mythical stories The Spellbinding mythica |                            |
| bitos//www.weebly.com/onboarding=blog                                                                                                    |                            |
|                                                                                                    | P 🛱II 🌜 11:59 AM 8/24/2017 |

# 5. Select one of the BLOG themes you like and select start editing

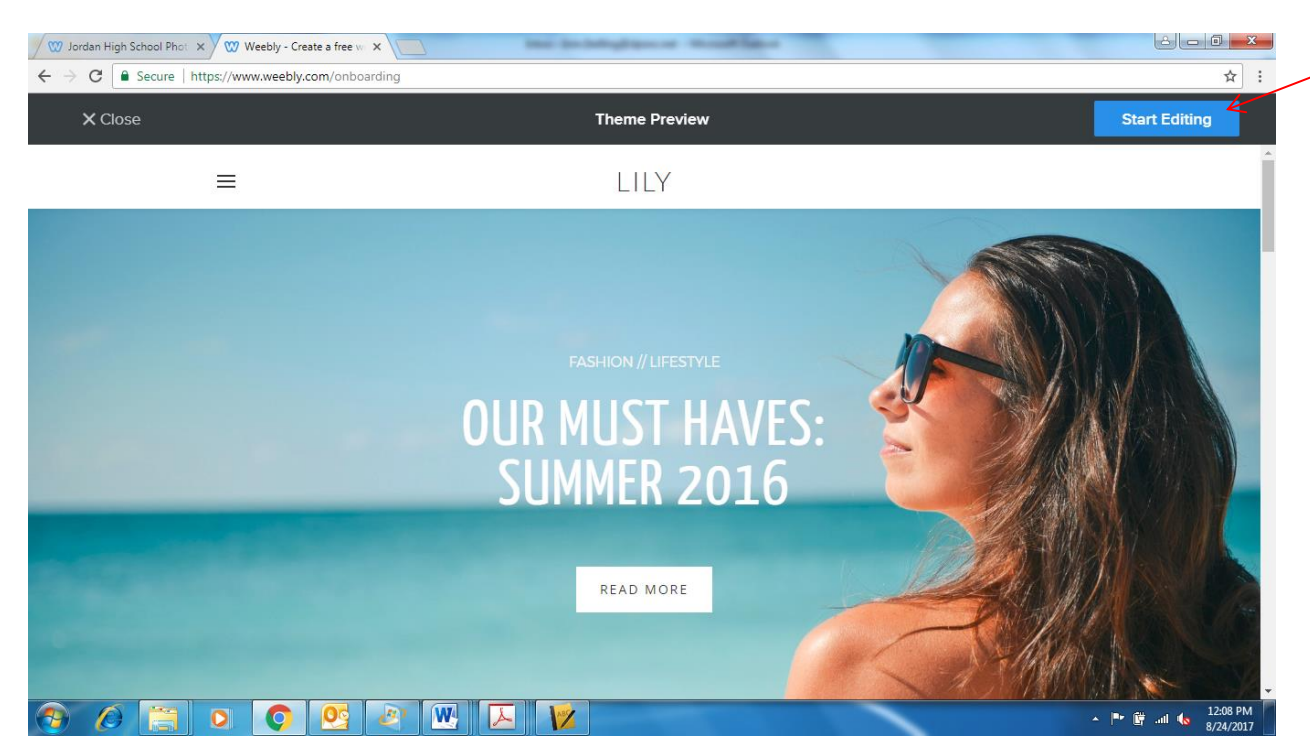

6. A Choose Your Website Domain window should appear – Please select the top option – Use a Subdomain of weebly.com – this will allow you to create the site for free – You will need to decide on a name for your website – type it in to see if it is available – if not select a different name – Once you have named the site – select Continue

| Student Blo                       | ogs 1A - Jord 🗙 💟     | Weebly - Website Creati | ×Vw                 | Semester 1 Assignments 🗙 🥨 capturing motion examp 🗴 🖉 Jostens Yearbook Avenu 🗙                                                                                         |                |                     |
|-----------------------------------|-----------------------|-------------------------|---------------------|----------------------------------------------------------------------------------------------------|----------------|---------------------|
| $\leftrightarrow$ $\Rightarrow$ C | Secure   https://w    | ww.weebly.com/edito     | r/main.ph           | p                                                                                                    | ę              | ☆ :                 |
| ×                                 | W                     | Build P                 | Cho                 | pose Your Website Domain                                                                                                    | X / Upgrade PL | ublish              |
| BASIC                             |                       | =                       |                     |                                                                                                    | -              |                     |
| $\mathbf{T}$                      |                       |                         | This is<br>or close | the address where people will find your website online. Reserve your domain now,<br>e to skip this step and set it up later.                                           |                |                     |
| Image                             | Gallery               |                         | ۲                   | Use a Subdomain of Weebly.com<br>A great way to get your website started                                                                                               |                |                     |
| <ul> <li>Slideshow</li> </ul>     | )<br>Map              |                         |                     | http:// thenameofyourwebsit .weebly.com                                                                                                    |                |                     |
| <b>⊟</b> ≯<br>Contact Form        | Newsletter<br>Form    |                         | 0                   | Register a New Domain         For a more professional online presence         http://www.         .com                                                                 |                |                     |
| Button                            | <b></b><br>Embed Code | -                       | 0                   | Use a Domain You Already Own<br>Transfer your domain to Weebly or just connect it to your site. We'll help you<br>with either preserve when you you creatly to publich |                | 6                   |
| NEW<br>Section                    |                       |                         |                     | Continue                                                                                                    | JAM            |                     |
| C‡3<br>Spacer                     |                       |                         |                     |                                                                                                    |                | ).                  |
| 👧 🙆                               |                       |                         | W                   |                                                                                                    | × 🏴 🗑 all 🍬 🖁  | 2:39 PM<br>/29/2017 |

# 7. Select the Pages Tab

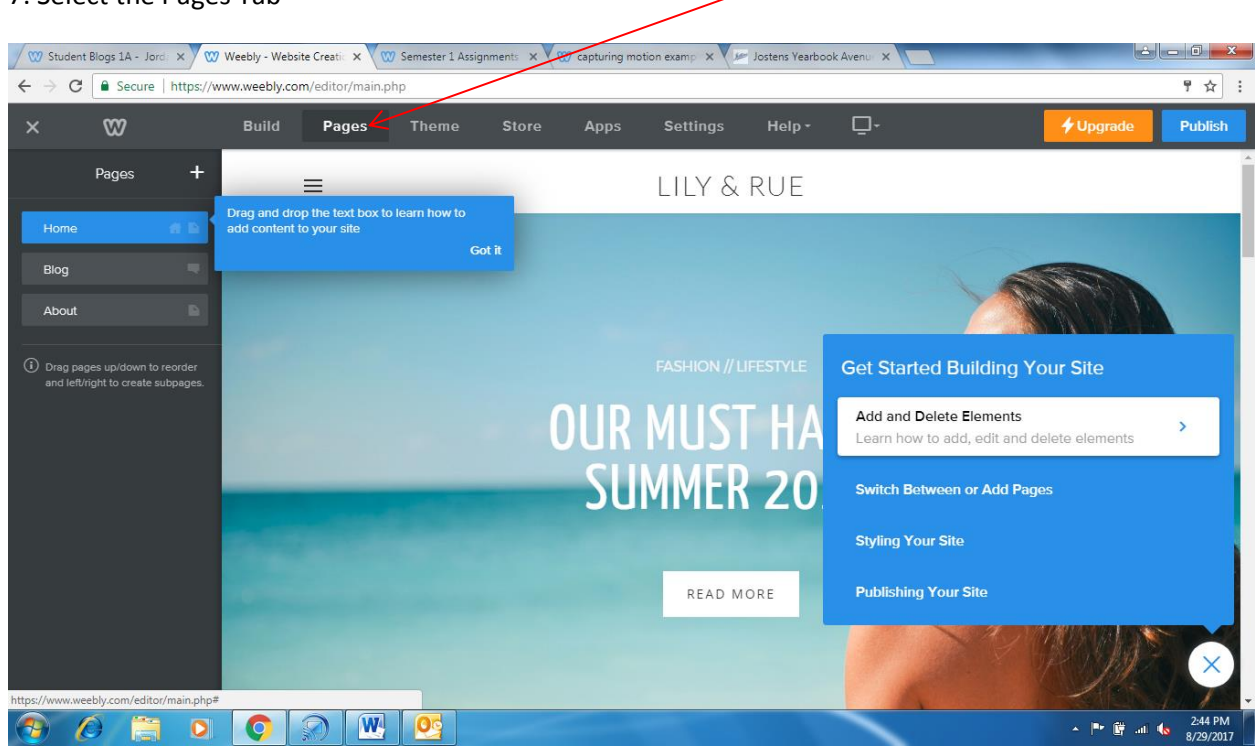

8. Your are going to Delete all the pages except the Blog Page (For Now – we will add pages later)

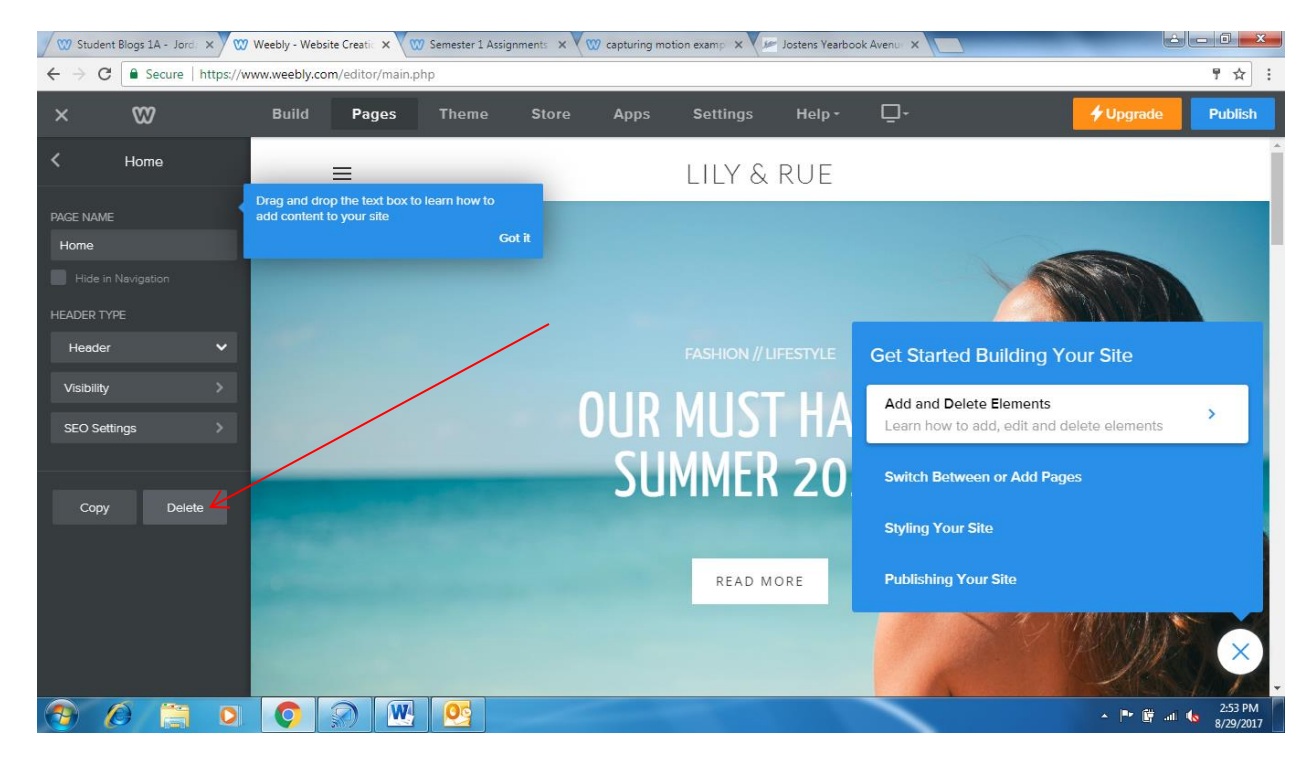

9. Complete the following steps on the Blog (Keep in mind depending on the layout you selected your Blog may be different than the one shown below)

Please type {Your Name} Photography as the headline.

Delete any picture elements/headers currently on the Blog

Put your Name where it says Author and include a brief description – You can simply write Photography I Blog

| 🖉 🥨 Stude                             | ent Blogs 1A - Jorda 🗙 🗸 🕨                               | Weebly - Webs | site Creatic 🗙 🔨 | 🕅 Semester 1 Assig | gnments ×    | 🥨 capturing m  | otion examp 🗙 🗸   | Jostens Yearbox | ok Avenua 🗙 📃 | é         | - 0 ×                |
|---------------------------------------|----------------------------------------------------------|---------------|------------------|--------------------|--------------|----------------|-------------------|-----------------|---------------|-----------|----------------------|
| $\leftrightarrow$ $\Rightarrow$ (     | C Secure   https://v                                     | vww.weebly.co | m/editor/main.   | php                |              |                |                   |                 |               |           | ¶☆:                  |
| ×                                     | 8                                                        | Build         | Pages            | Theme              | Store        | Apps           | Settings          | Help -          | Ū-            | 🗲 Upgrade | Publish              |
|                                       | Pages +                                                  |               | _                |                    |              |                | JOE SI            | мітн            |               |           | Í                    |
| Plac                                  | _                                                        |               | =                |                    |              | P              | HOTOG             | RAPH            | ſ             |           |                      |
| biog                                  |                                                          |               |                  |                    |              | Off            | Text Logo         | _               |               | <br>      | .                    |
| <ul> <li>Drag p<br/>and le</li> </ul> | bages up/down to reorder<br>ft/right to create subpages. |               |                  |                    |              |                |                   |                 |               |           |                      |
|                                       |                                                          |               |                  |                    |              |                |                   |                 |               |           |                      |
|                                       |                                                          |               |                  |                    |              |                |                   |                 |               |           |                      |
|                                       |                                                          |               |                  |                    |              |                |                   |                 |               |           |                      |
|                                       |                                                          |               |                  |                    |              |                |                   |                 |               |           |                      |
|                                       |                                                          |               |                  |                    |              |                | don't have a      |                 |               |           |                      |
|                                       |                                                          |               |                  |                    |              |                |                   |                 |               |           |                      |
|                                       |                                                          |               | AUTHOR           |                    |              |                |                   |                 |               |           |                      |
|                                       |                                                          |               | Write somet      | hing about your    | self. No nee | d to be fancy, | just an overview. |                 |               |           |                      |
|                                       |                                                          |               |                  |                    |              |                |                   |                 |               | _         |                      |
|                                       |                                                          | Com           | ments            | Blog Settings      |              |                |                   |                 |               |           | New Post             |
| <b></b>                               | <i>(</i> ) 📋 🔾                                           | Q             |                  |                    | _            |                |                   |                 |               | - P 🛱 al  | 2:56 PM<br>8/29/2017 |
| 🛛 🖤 Stude                             | ent Blogs 1A - Jorda 🗙 🗸 🕨                               | Weebly - Webs | site Creatic 🗙 🔨 | 💟 Semester 1 Assig | gnments ×    | 🖤 capturing m  | otion examp 🗙 🗸   | Jostens Yearbox | ok Avenuc 🗙   | è         | _ 0 <mark>_ x</mark> |
| $\epsilon \rightarrow c$              | C Secure   https://v                                     | vww.weebly.co | m/editor/main.   | php                |              |                |                   |                 |               |           | ┦☆ :                 |
| ×                                     | 82                                                       | Build         | Pages            | Theme              | Store        | Apps           | Settings          | Help -          | <b>D</b> -    | 🗲 Upgrade | Publish              |
|                                       | Pages +                                                  |               | ≡                |                    |              |                | JOE SI            | MITH            | /             |           |                      |
| Blog                                  | -                                                        |               |                  |                    |              | P              | HOIOG             | RAPH            | ŕ             |           |                      |
| <u> </u>                              |                                                          |               |                  |                    |              |                |                   |                 |               |           |                      |
| <ul> <li>Drag p<br/>and le</li> </ul> | bages up/down to reorder<br>ft/right to create subpages. |               |                  |                    |              | You            | don't have a      | any blog po     |               |           |                      |
|                                       |                                                          |               |                  | <u>u</u> + -       | <u>A</u> •   | c∋ ≞ •         | Tx ←              | <b>→</b>        |               |           |                      |
|                                       |                                                          |               | JUL SMITT        |                    |              |                |                   |                 |               |           |                      |
|                                       |                                                          |               | Photography      | r   Blog 2017-18   | 3            |                |                   |                 |               |           | J                    |
|                                       |                                                          |               | ARCHIVES         |                    |              |                |                   |                 |               |           |                      |
|                                       |                                                          |               | No Archives      |                    |              |                |                   |                 |               |           |                      |
|                                       |                                                          |               | CATEGORI         | ES                 |              |                |                   |                 |               |           |                      |
|                                       |                                                          |               |                  |                    |              |                |                   |                 |               |           |                      |
|                                       |                                                          |               | All              |                    |              |                |                   |                 |               |           |                      |
|                                       |                                                          |               | All              |                    |              |                |                   |                 |               |           |                      |
|                                       |                                                          | Com           | All              | Blog Settings      |              |                |                   |                 |               |           | New Post             |

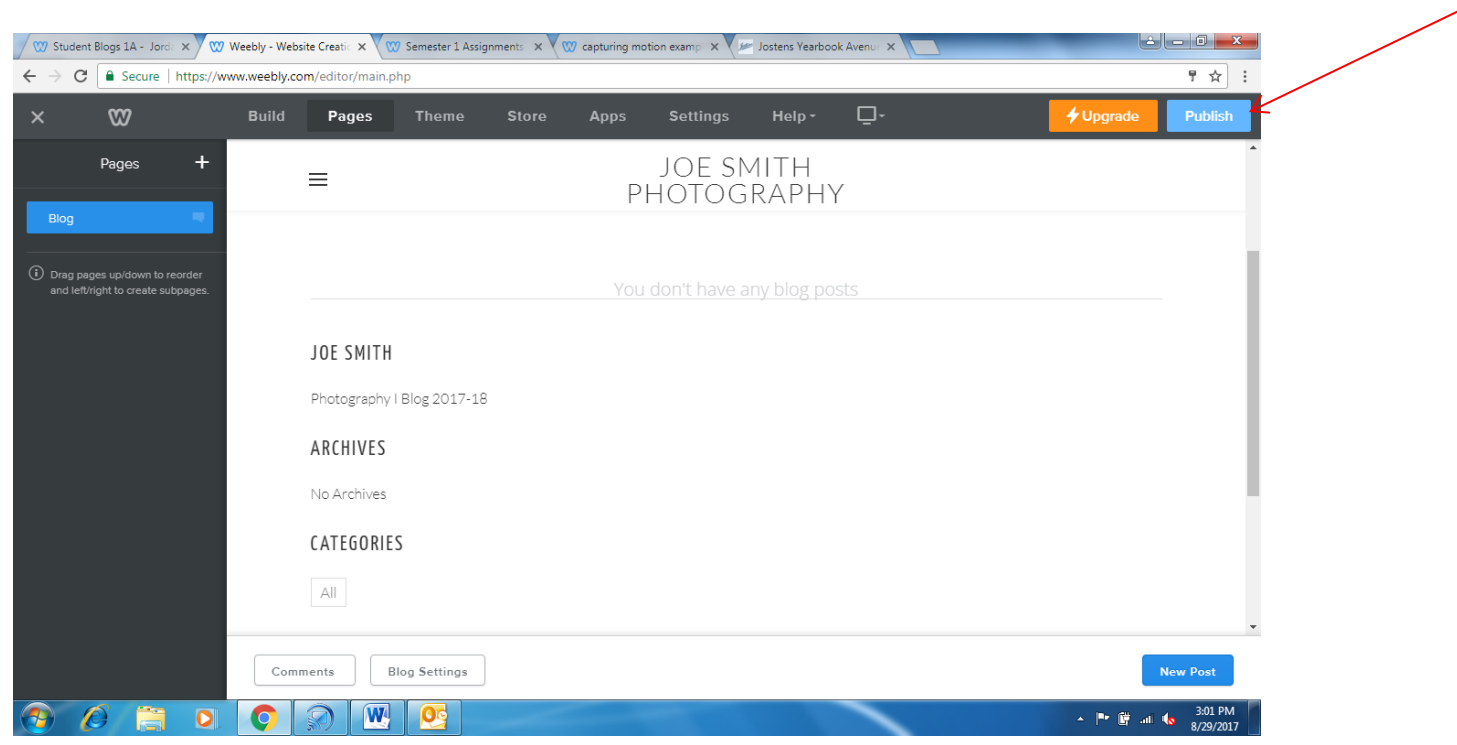

10. You can adjust colors or fonts as you like and once you complete please select PUBLISH

12. Email a link to your Blog to erin.stelling@dpsnc.net Include your name, class period, and URL in the email